**Organisation: Queensland Academy of Technology** 

## Guide to accessing QAT WiFi on Personal Devices

(This guide is only for Staff & Student Personal Devices)

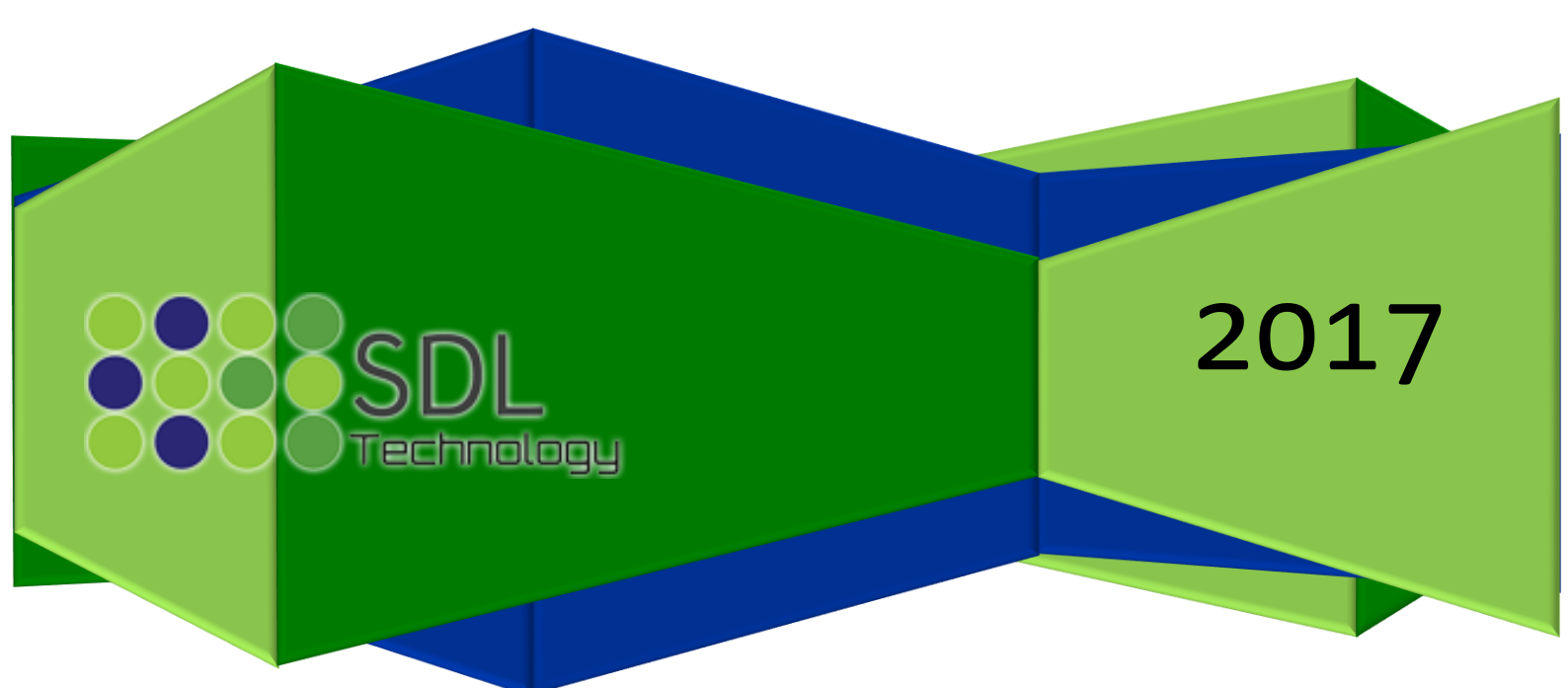

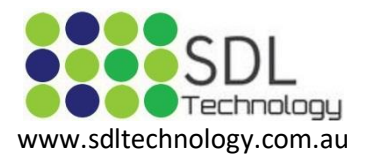

## **Connecting to the WiFi**

- 1. Ensure that WiFi is turned on.
- 2. Navigate to the Settings of your phone, and then open up the WiFi Settings.
- 3. You will then be prompted with a list of WiFi Networks.
- 4. Select the WiFi Network Labeled QAT-WiFi.

|            | 🛛 vodafone AU 🗢 | 14:43   | @ Ø 🕴 83% 🔳 ·  |
|------------|-----------------|---------|----------------|
| <b>(</b> s | ettings         | Wi-Fi   |                |
|            | Wi-Fi           |         |                |
| ~          | SDL Technolog   | У       | 🔒 🗢 i          |
| СНО        | OOSE A NETWORK  |         |                |
|            | NETGEAR-2.4-    | G       | <b>∻</b> (i)   |
|            | NETGEAR-Dua     | lBand-N | <b>∻</b> (i)   |
|            | QAT-3           |         | <b>₽ 중 (j</b>  |
|            | QAT-LEGACY      |         | <b>₽ \$ ()</b> |
|            | QAT-SOE         |         | <u> २</u> २ (j |
| (          | QAT-WiFi        |         | ₽ ≈ (Ì         |
|            | Other           |         |                |
|            |                 |         |                |
|            |                 |         |                |

Ask to Join Networks

Known networks will be joined automatically. If no known networks are available, you will have to manually select a network.

| ••••• vodafone AU  14:43  ● 1  * 83%  Enter the password for "QAT-WiFi" | 5. l<br>Ensi |
|-------------------------------------------------------------------------|--------------|
| Cancel Enter Password Join                                              | LIISC        |
|                                                                         | 6. I         |
| Username                                                                | 7 (          |
| Password                                                                | pass         |
|                                                                         | netv         |
| Mode Automatic >                                                        |              |
|                                                                         | Adv          |
|                                                                         | WPA          |
|                                                                         | Do r         |
| q w e r t y u i o p                                                     | eap          |
| asdfghjkl                                                               |              |
| ☆ z x c v b n m                                                         |              |
| 123 😄 🖳 space return                                                    |              |

Enter your Username into the appropriate box.
Ensure that you use the format QAT\<username>.

. Enter your Password into the appropriate box.

7. Once you have entered your username and password, click the Join button to connect to the network.

Advanced wifi settings if required.

WPA Enterprise

Do not validate CA certificate

eap method = PEAP